# 대구가톨릭대학교 모바일 신분증 앱 사용 안내

### 1. 안드로이드 앱

- 1) 앱 설치
  - [step 1]. <u>http://apps.cu.ac.kr/cuid</u> 사이트에 접속하여 안드로이드 앱을 다운로드 후 설치합니다.

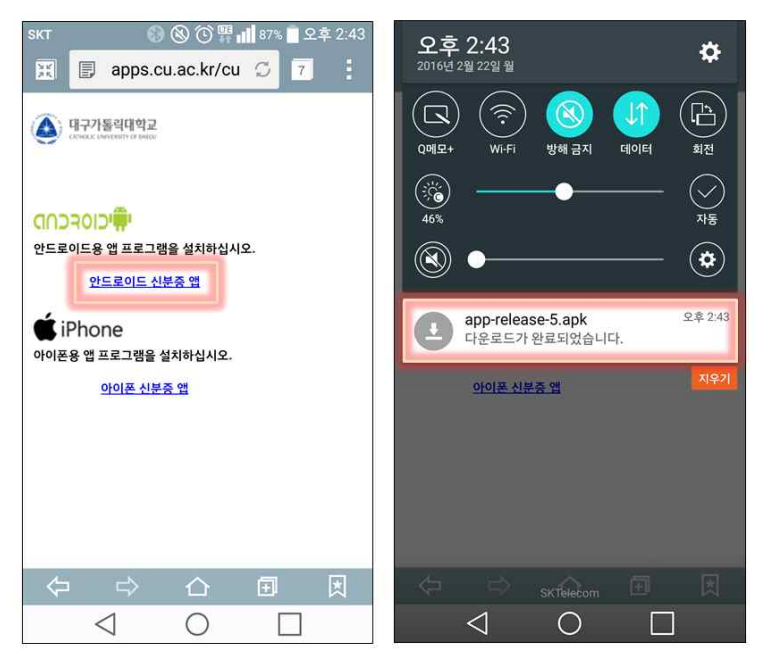

[step 2]. 아래와 같이 설치 시 알림 창이 발생하면 아래의 단계를 수행 후 설치를 진행합니다.

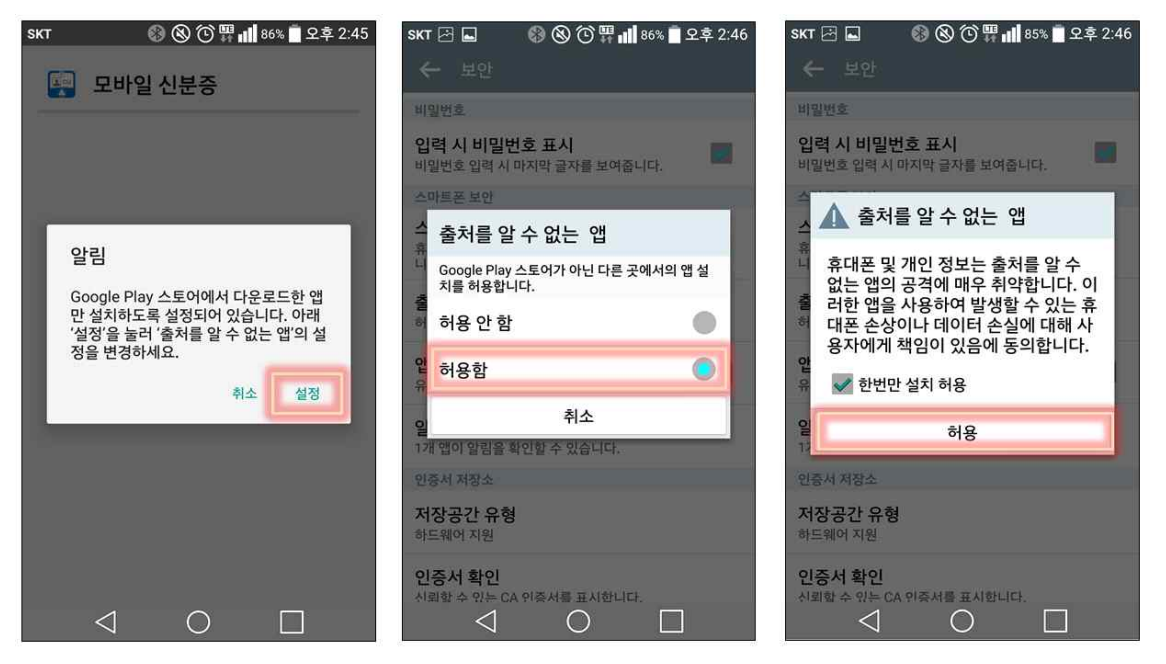

[step 3]. 모바일 신분증 앱 [설치]버튼을 클릭하면 설치가 진행되고 [열기]버튼을 클릭하면 신분증 발급 초기화면을 볼 수 있습니다.

| skT ⊡ 🔲 🛞 🛞 🗇 뿜 📶 85% 🖻 오후 2:46<br>👰 모바일 신분증                                                                                                 | SKT 전 도 왕 (한 문 대 85% 한 오후 2:47) 도바일 신분증 | skT 전 🖬 🛛 🕲 ⓒ 한 驛 📶 85% 🖬 오후 2:48<br>☰ 대구가톨릭대학교 모바일 신분증 |
|----------------------------------------------------------------------------------------------------|-----------------------------------------|---------------------------------------------------------|
| 이 애플리케이션을 설치하시겠습니까?<br>개인정보 보호                                                                                                    | ✓ 애플리케이션이 설치되었습니다.                      | 아이디<br>패스워드                                             |
| 기기 액세스 <ul> <li>네트워크 연결 보기<br/>완전한 네트워크 액세스<br/>인터넷에서 데이터 받기</li> </ul> <ul> <li>진동 제어<br/>카메라 플래시 제어<br/>휴대폰이 절전 모드로 전환되지 않도록 설정</li> </ul> |                                         |                                                         |
| 취소 설치<br>↓ ○ □                                                                                                    | 완료 열기<br>○                              |                                                         |

## 2) 모바일 신분증 발급

 - 종합정보시스템 계정발급 시 생성한 아이디와 패스워드를 입력 후 [신분증 발급]버튼을 클릭하면 모바일 신분증이 발급됩니다.

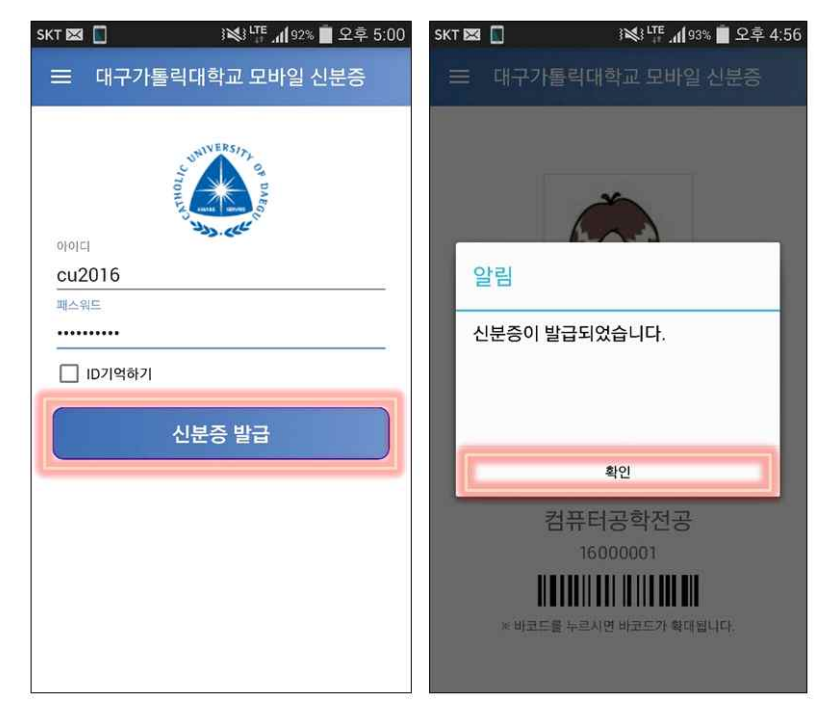

## 3) 모바일 신분증 폐기

- 모바일 신분증 폐기 시 [신분증 삭제하기]버튼을 클릭하면 모바일 신분증이 폐기처리가 됩니다.

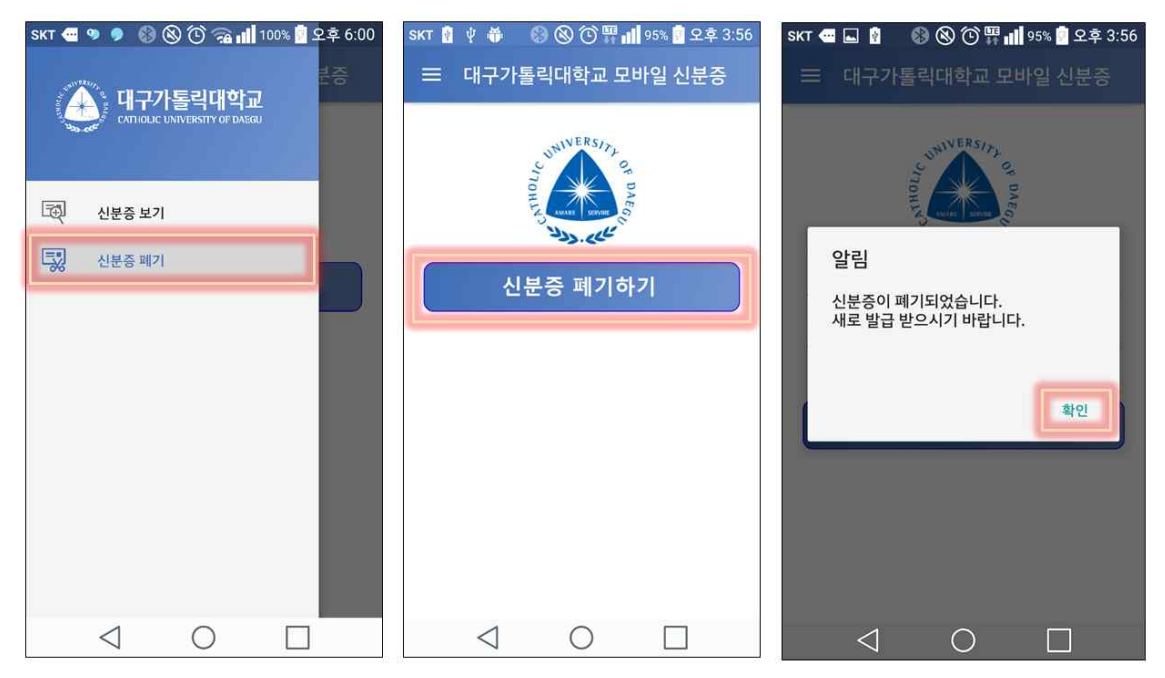

## 2. 아이폰 앱

## 1) 앱 설치

[step 1]. <u>http://apps.cu.ac.kr/cuid</u> 사이트에 접속하여 아이폰 앱을 다운로드 후 설치합니다.

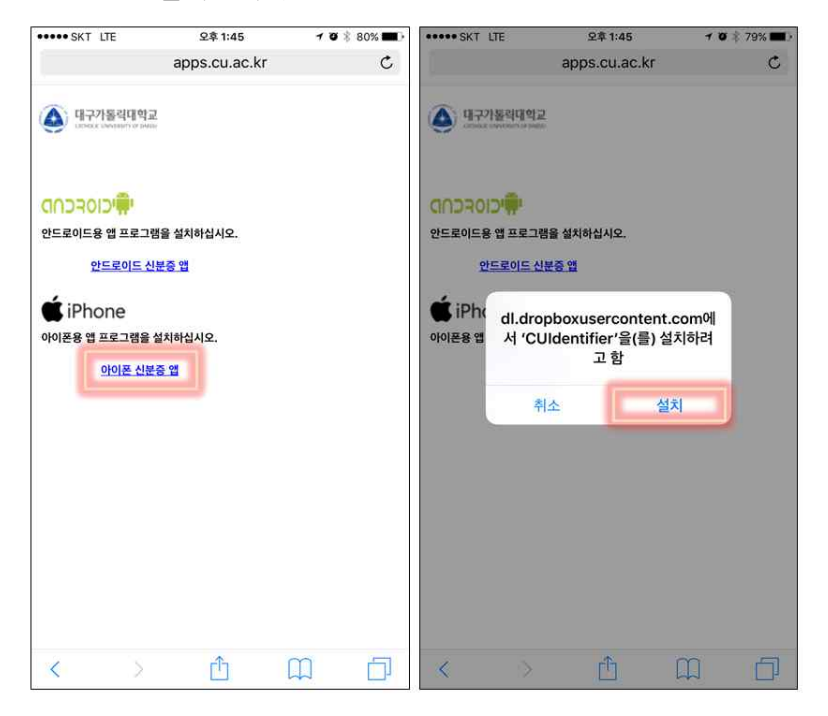

[step 2]. 아래와 같이 설치 시 알림 창이 발생하면 아래의 단계를 수행 후 설치를 진행합니다.

| 20H91428                                                                                                    | ••••• SKT LTE 오후 1:46<br>설정 | √ Ø \$ 79% ■> | ••••• SKT LTE    | 오후 1:46 🦪 🕫 🖇 79% 🔳 )<br>일반    |
|----------------------------------------------------------------------------------------------------|-----------------------------|---------------|------------------|--------------------------------|
|                                                                                                    | 😡 셀룰러                       | 2             |                  |                                |
|                                                                                                    | 💿 개인용 핫스팟                   | 뀸 >           | 자동 잠금            | 3분 >                           |
|                                                                                                    | VPN VPN                     | $\bigcirc$    | 차단               | 끰 >                            |
|                                                                                                    | 🕓 네트워크 사업자                  | ŝ.            |                  |                                |
|                                                                                                    |                             |               | 날짜와 시간           | 2                              |
| 신뢰함 수 없는 기업용 App 개발자         이 iPhone 0 'IPhone Distribution'         Catholic University of Daegu'름(6) 신뢰)         제 2000         취소 | 6 알림                        | >             | 키보드              | 2                              |
|                                                                                                    | 🕄 제어 센터                     | §             | 언어 및 지역          | >                              |
|                                                                                                    | 🕓 방해금지 모드                   | ×             |                  |                                |
|                                                                                                    |                             |               | iTunes Wi-Fi 동기화 | 2                              |
|                                                                                                    | 일반                          | >             | VPN              | 연결 안 됨 >                       |
|                                                                                                    | ▲▲ 디스플레이 및 밝기               | >             | 기기 관리            | Catholic University of Daegu > |
|                                                                                                    | 🛞 배경화면                      | 8             |                  |                                |
|                                                                                                    | ᆀ 사운드                       | 8             | 규제               | >                              |
|                                                                                                    | Touch ID 및 암호               | ž             | and sheet        |                                |
|                                                                                                    | 😑 배터리                       | >             | 재실성              | >                              |
| Curr Satari 71/128 48                                                                                                    |                             |               |                  | 10                             |

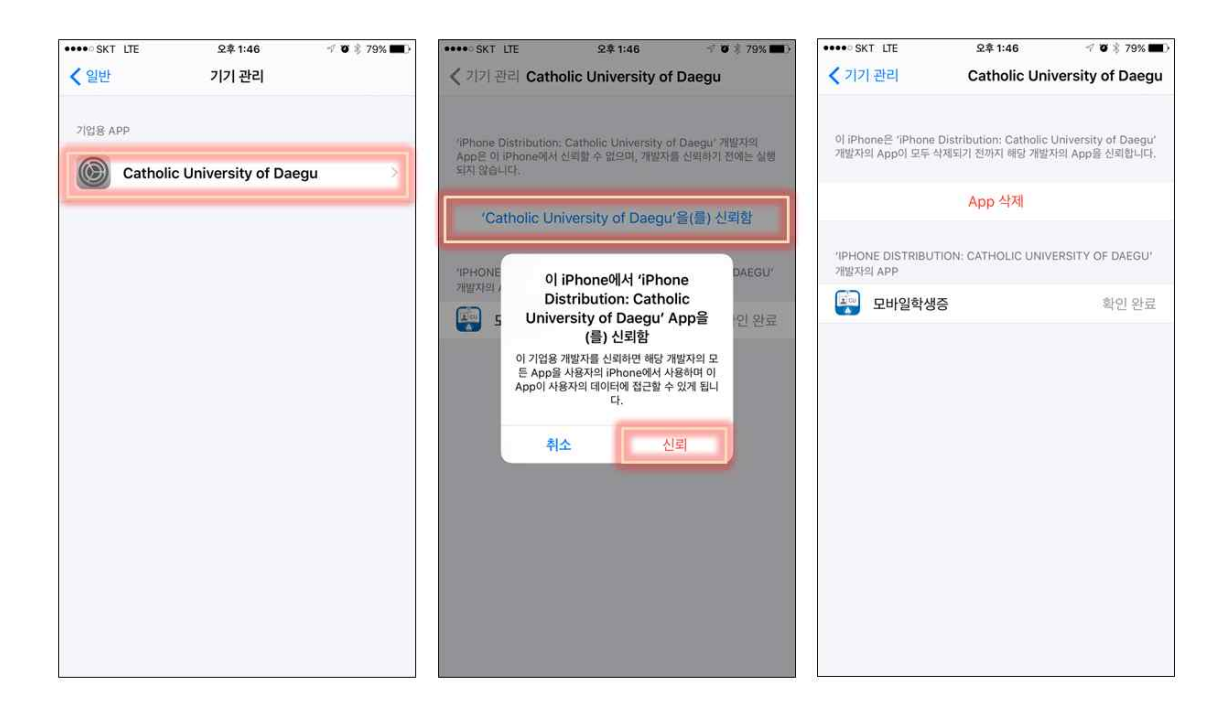

[step 3]. 모바일 신분증 앱을 실행하면 신분증 발급 초기화면을 볼 수 있습니다.

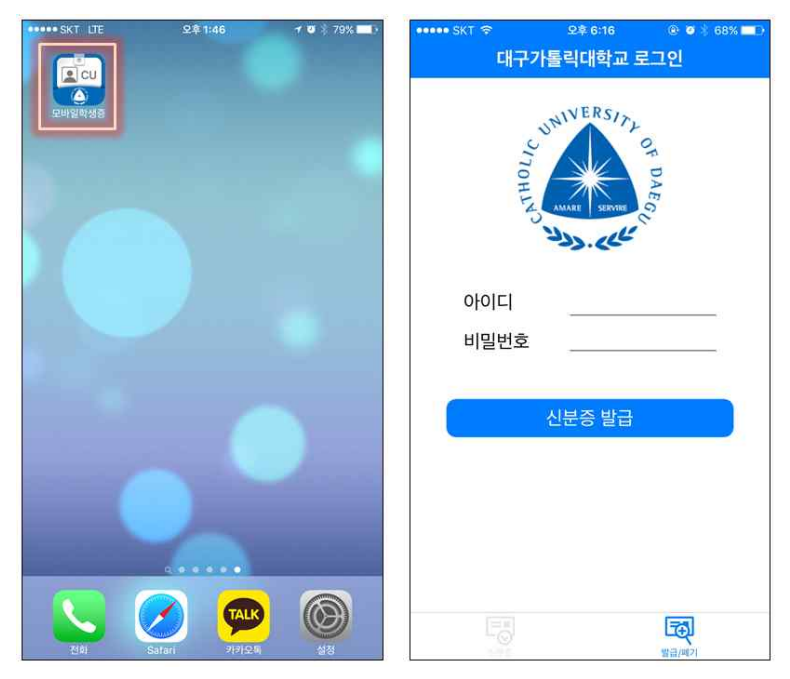

#### 2) 모바일 신분증 발급

- 종합정보시스템 계정발급 시 생성한 아이디와 패스워드를 입력 후 [신분증 발급]버튼을 클릭하면 모바일 신분증이 발급됩니다.

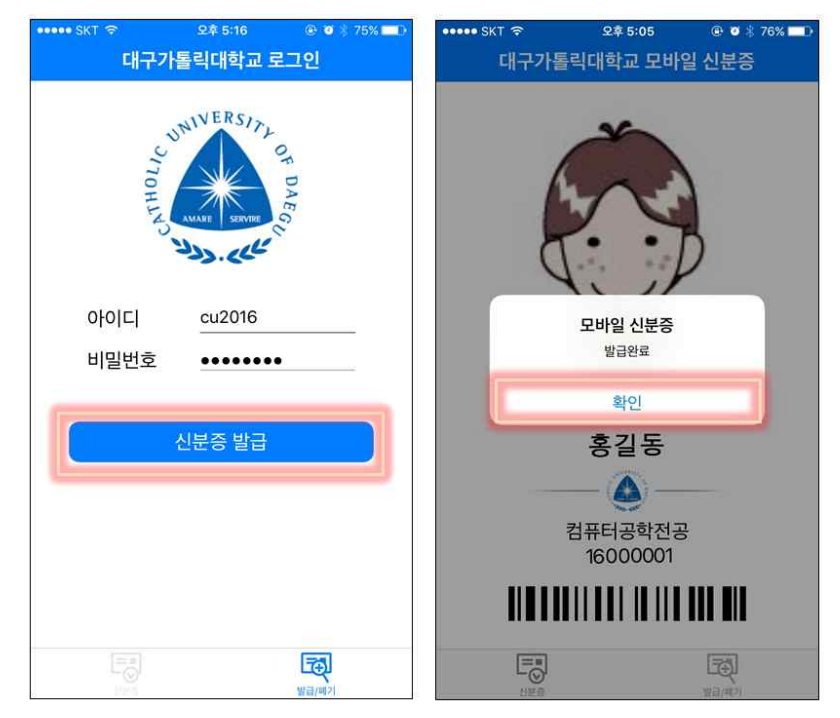

## 3) 모바일 신분증 폐기

- 모바일 신분증 폐기 시 [신분증 폐기]버튼을 클릭하면 모바일 신분증이 폐기처리가 됩니다.

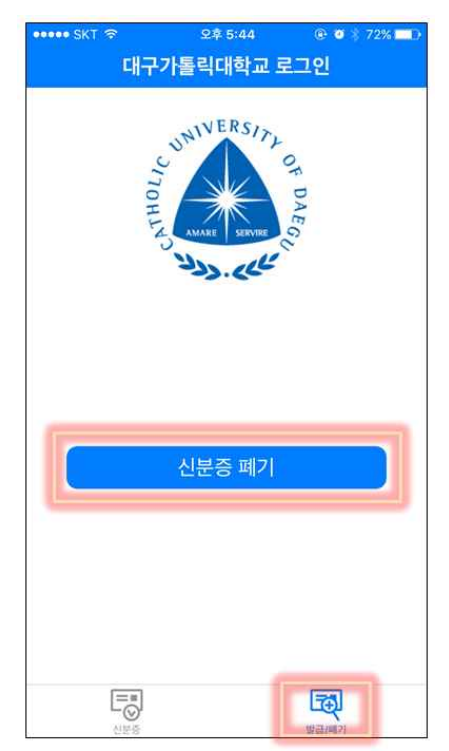